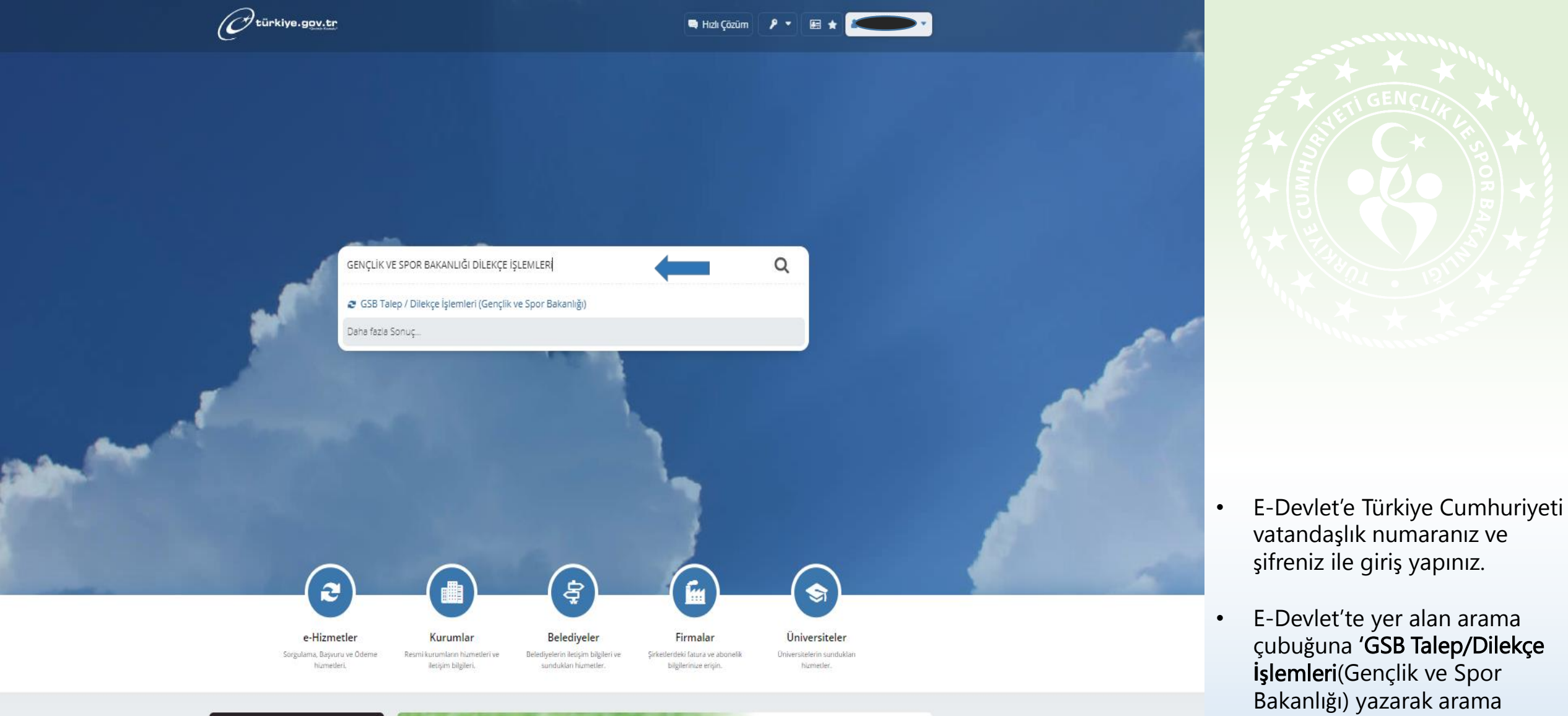

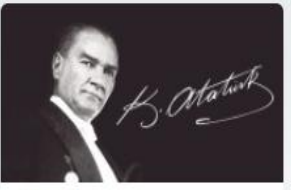

ATAM Atatürk Araştırma Merkezi Başkanlığı İnternet sitesini ziyaret edin.

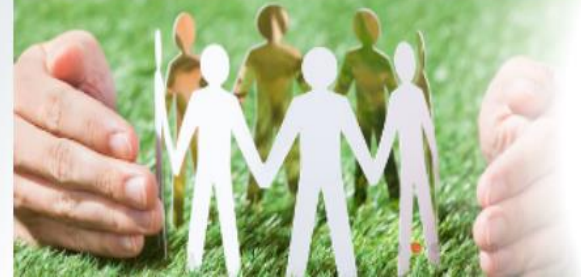

## ALO183 Sosyal Destek Başvurusu ve Takibi

yapabilirsiniz.

Aile, kadın, çocuk, engelli, yaşlı, şehit yakınları ve gazilere yönelik hizmetler hakkında bilgi alabilirsiniz.

Sosyal Destek Başvurusu

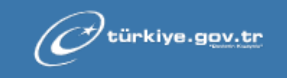

📾 Hızlı Çözüm 🛛 👂 🔻 🔚 ★ 🛛 Size nasıl yardım edebilirim? Q 🛔

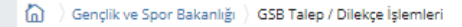

| Gençlik ve Spor Bakanlı                                                                                        | ğı                                                                                                    |
|----------------------------------------------------------------------------------------------------|----------------------------------------------------------------------------------------------------|
| GSB Talep / Dilekç                                                                                             | ze İşlemleri 🕈 Favorilere ekle 🗩 Puanla < Paylaşı                                                                           |
| Bu hizmet Gençlik ve Spor<br>Bakanlığı işbirliği ile e-<br>Devlet Kapısı altyapısı<br>üzerinden sunulmaktadır. | Bu savfada, daha önce vaptiğiniz basvurular görüntülenir. Yeni basvuruda bulunmak icin "Yeni Basvuru" düğmesine tıklavınız. |

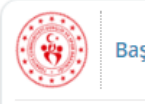

Başvurularım

🔥 Kayıtlı başvurunuz bulunmamaktadır.

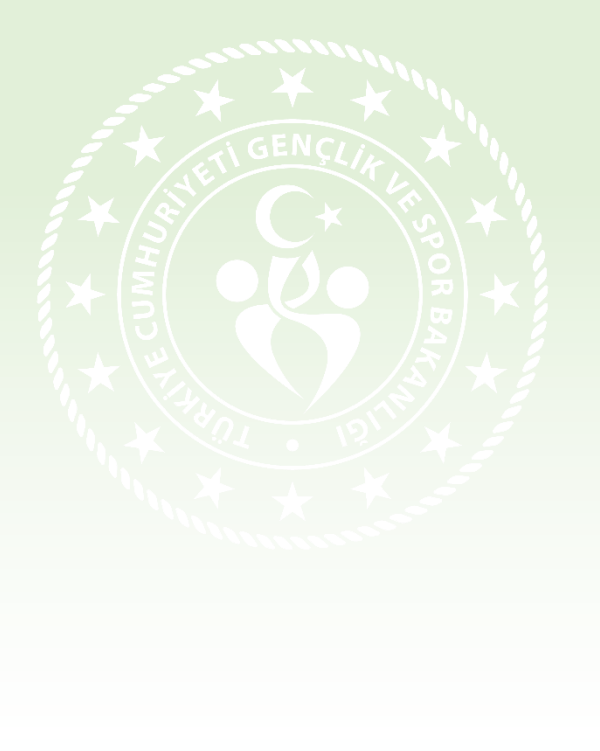

 'Yeni Başvuru' alanını işaretleyerek başvurunuzu oluşturmaya başlayabilirsiniz.

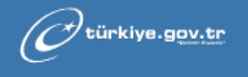

🛤 Hızlı Çözüm 🤌 🔹 🔚 🛧 🛛 Size nasıl yardım edebilirim? Q 🔒 🕷

🚡 👌 Gençlik ve Spor Bakanlığı 🁌 GSB Talep / Dilekçe İşlemleri

| Gençlik ve Spor Bakanlığ<br>GSB Talep / Dilekçe                                                      | İşlemleri                                                                   | 🗙 Favorilere ekle | Puania | 🗳 Paylaş |
|----------------------------------------------------------------------------------------------------|-----------------------------------------------------------------------------|-------------------|--------|----------|
| hizmet Gençlik ve Spor<br>kanlığı işbirliği ile e-<br>vlet Kapısı altyapısı<br>rinden sunulmaktadır. | < Geri                                                                      |                   |        |          |
| işlem toplam 3<br>malıdır. Şu anda 1.<br>ımadasınız.                                                 | Başvuru Türü Seçimi<br>*Başvuru Türü<br>03- SPOR HİZMETLERİ GENEL MÜDÜRLÜĞÜ | •                 |        |          |
| Başvuru Türü Seçimi                                                                                  | All Decurs The'                                                             |                   |        |          |
| Başvuru Formu<br>İşlem Sonucu                                                                        | SPOR EĞİTİMİ VE ARAŞTIRMALARI DAİRE BAŞKANLIĞI 👻                            |                   |        |          |
|                                                                                                    | *Alt Başvuru Türü 2<br>SPOR EĞİTİMİ VE ARAŞTIRMALARI TALEPLERİ ╺            |                   |        |          |
|                                                                                                    | Devam Et >                                                                  |                   |        |          |
|                                                                                                    |                                                                             |                   |        |          |
|                                                                                                    |                                                                             |                   |        |          |
|                                                                                                    |                                                                             |                   |        |          |
|                                                                                                    |                                                                             |                   |        |          |

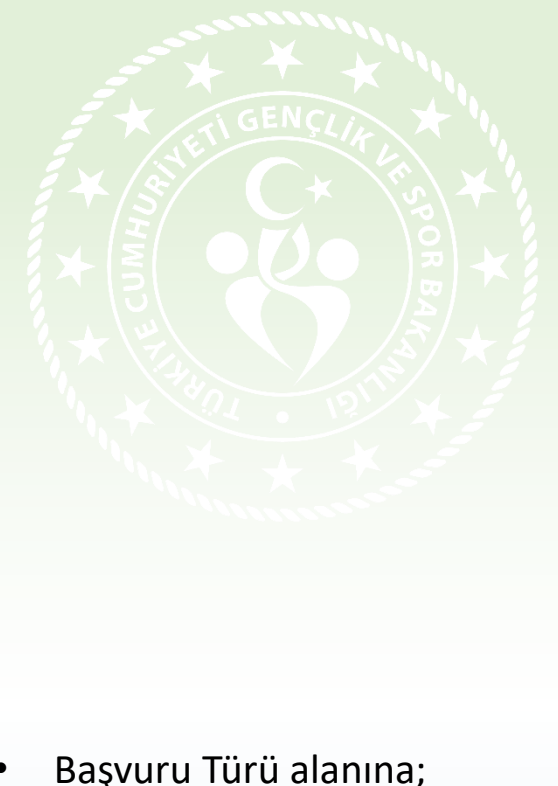

• Başvuru Türü alanına; 03-SPOR HİZMETLERİ GENEL MÜDÜRLÜĞÜ

• Alt Başvuru Türü alanına; SPOR EĞITIMI VE ARAŞTIRMALARI DAİRE BAŞKANLIĞI

• Alt Başvuru Türü 2 alanına; SPOR EĞİTİMİ VE ARAŞTIRMALARI TALEPLERİ

seçimlerini yaparak başvurunuza devam ediniz.

| C <sup>turkiye.gov.tr</sup>                                                        |                                                                | 🐃 Hızlı Çözüm 👂 🔹 🔚 ★ Size nas                                                           | sıl yardım edebilirim? Q    |                                                          |
|------------------------------------------------------------------------------------|----------------------------------------------------------------|------------------------------------------------------------------------------------------|-----------------------------|----------------------------------------------------------|
| ) Gençlik ve Spor Bakanlığı GSB                                                    | Talep / Dilekçe İşlemleri                                      |                                                                                          |                             |                                                          |
|                                                                                    |                                                                |                                                                                          |                             |                                                          |
| Gençlik ve Spor Bakar<br>GSB Talep / Dilek                                         | vçe İşlemleri                                                  |                                                                                          | 🛧 Favorilere ekle 🗭 Puanla  | 📢 Paylaş                                                 |
| Bu hizmet Gençlik ve Spor<br>Bakanlığı işbirliği ile e-<br>Devlet Kapısı altyapısı | < Geri                                                         |                                                                                          |                             |                                                          |
| üzerinden sunulmaktadır.                                                           | Başvuru Türü                                                   | 03- SPOR HİZMETLERİ GENEL MÜDÜRLÜĞÜ                                                      |                             |                                                          |
| <u>_</u>                                                                           | Alt Başvuru Türü                                               | SPOR EĞİTİMİ VE ARAŞTIRMALARI DAİRE BAŞKANLIĞI                                           |                             |                                                          |
| Bu sayfada "Başvur"<br>düğməsinə tıkladığınırda                                    | Alt Başvuru Türü 2                                             | SPOR EĞİTİMİ VE ARAŞTIRMALARI TALEPLERİ                                                  |                             |                                                          |
| işleminiz<br>təməmlənəcəktır.                                                      | 1 Kimlik Bilgileriniz                                          |                                                                                          |                             |                                                          |
| Bu işlem toplam 3                                                                  | T.C. Kimlik Numarası                                           |                                                                                          |                             |                                                          |
| aşamalıdır. şu anda 2.<br>aşamadasınız.                                            | Adı Soyadı                                                     |                                                                                          |                             |                                                          |
|                                                                                    | Doğum Tarihi                                                   |                                                                                          |                             |                                                          |
| 1. Başvuru Türü Seçimi<br>2. Başvuru Formu                                         | Yukarıda görünti<br>sayfasından bilgi                          | ülenen kimlik bilgileriniz güncel değilse, başvuruya devam etm<br>ilerinizi yenileyiniz. | eden önce Kimlik Bilgilerim |                                                          |
| 3. işlem Sonucu                                                                    | 2 İletişim Bilgileriniz                                        |                                                                                          |                             |                                                          |
|                                                                                    | *iletişim Adresi                                               | Kalan Karakter 4                                                                         | 53                          |                                                          |
|                                                                                    |                                                                |                                                                                          |                             |                                                          |
|                                                                                    |                                                                |                                                                                          |                             |                                                          |
|                                                                                    |                                                                | •                                                                                        | 11                          |                                                          |
|                                                                                    | Bu alanda sistemde kayıtlı ola<br>güncellemek için tıklayınız. | an ikamet adresiniz görüntülenmektedir.lkamet adresinizde değişiklik vars                | a                           |                                                          |
|                                                                                    | *E-Posta Adresi                                                |                                                                                          |                             |                                                          |
|                                                                                    | og                                                             | m                                                                                        |                             |                                                          |
|                                                                                    | Doğrulanmış e-posta adresin                                    | izi İletişim Seçenekleri sayfasından değiştirebilirsiniz.                                |                             |                                                          |
|                                                                                    | *Cep Telefonu                                                  |                                                                                          |                             |                                                          |
|                                                                                    |                                                                |                                                                                          |                             | ► Favorilere ekle Puania Paylaş • Önce Kimlik Bilgilerim |

Doğrulanmış cep telefonu numaranızı İletişim Seçenekleri sayfasından değiştirebilirsiniz.

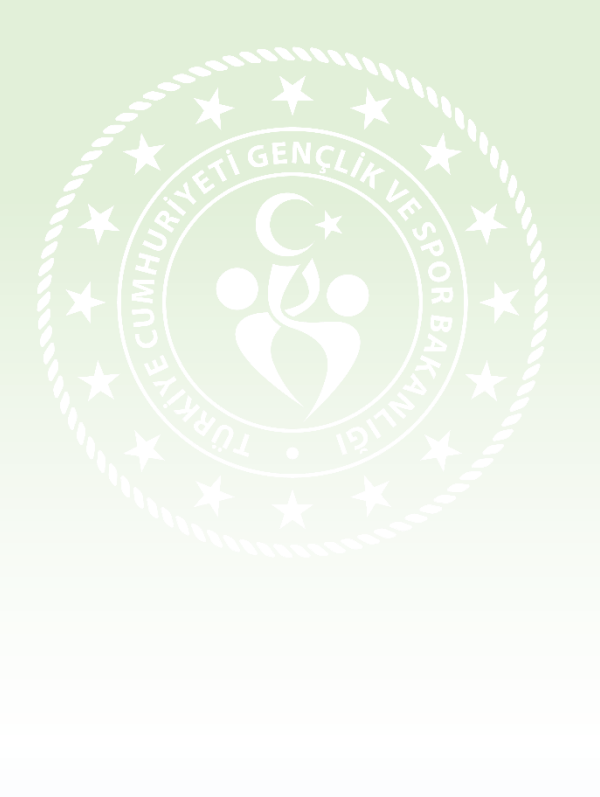

- Kişisel bilgilerinizi belirtiniz.
- Beyan etmiş olduğunuz bilgilerin doğruluğundan emin olunuz.

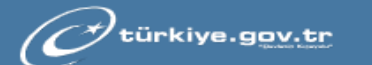

### 3 Başvuru Bilgileri

\*Konu

#### Antrenör temel eğitim sınavı ücret iade işlemleri

#### \*Standart Başvuru Metni

Kalan Karakter 2562

🖽 🖈

02-13 Ekim 2023 tarihleri arasında Antrenör Eğitim Programı kapsamında düzenlenen 2023/3 Antrenör Temel Eğitim sınavına başvuruda bulundum. Sınav başvurumu kayıt tarihleri arasında iptal etmem nedeniyle Ziraat Bankasına referans numarası ile yatırmış olduğum ... TL' nin aşağıda belirtmiş olduğum IBAN numarasına iade edilmesi hususunda gereğinin yapılmasını arz ederim...../.../2023

| TC kimlik no: |
|---------------|
| Ad/Soyad:     |
| Adres:        |
| IBAN No:      |
| Tel:          |
| E-posta:      |

### 4 Dosya Ekleme

Basvuru Eki

Dosya Ekleyin

Veya kutu içerisine sürükleyin.

İsteğe bağlı olarak, başvurunuza dosya ekleyebilirsiniz. Bir dosya boyutu en fazla 1024 KB olabilir. Desteklenen Dosya Formatı: .pdf, .jpg, .png, .doc, .docx, .zip, .zip

# 5 Başvuru Onayı

\*Yukarıda Belirtilen Durumları / Uyarıları Okuyup Kabul Ettiğinizi Onaylıyor Musunuz?

EVET

İşlemi onaylamak için EVET yazınız.

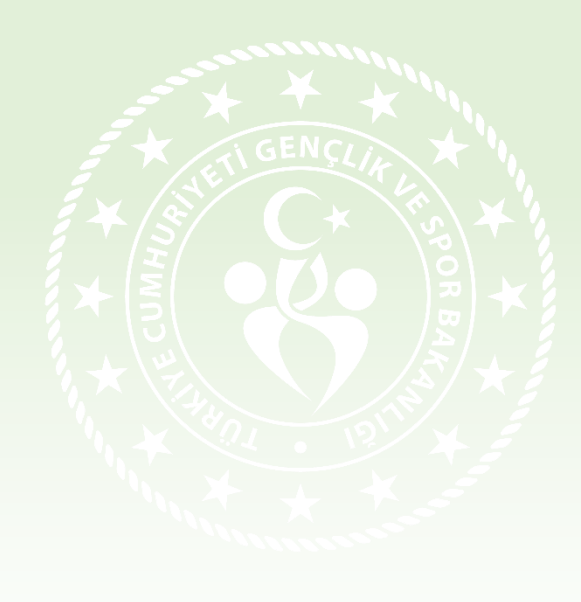

 Konu alanına;
 Antrenör Temel Eğitim Sınavı Ücret İade İşlemleri

- Standart Başvuru Metni alanına; -Görselde yer alan metni yazınız,
- Dosya Ekleme alanına;
   -Yatırmış olduğunuz banka dekontunu yükleyiniz.
- Başvuru Onayı alanına;
   EVET yazarak başvurunuzu tamamlayınız.

| türkiye.gov.tr                                                                     |                      | 📮 Hızlı Çözüm         | 👂 🔹 🔚 ★ Size n                   | asıl yardım edebilirim? 🕻 |                  |
|------------------------------------------------------------------------------------|----------------------|-----------------------|----------------------------------|---------------------------|------------------|
| ) Gençlik ve Spor Bakanlığı 🍐 GSB Talep / Dilek                                    | çe İşlemleri         |                       |                                  |                           |                  |
|                                                                                    |                      |                       |                                  |                           |                  |
| Gençlik ve Spor Bakanlığı<br>GSB Talep / Dilekçe İşlem                             | leri                 |                       |                                  | 🚖 Favorilere ekle         | Puania 🗬 Paylaş  |
| Bu hizmet Gençlik ve Spor<br>Bakanlığı işbirliği ile e-<br>Devlet Kapısı altyapısı | Başvuru Listesi      |                       |                                  |                           |                  |
| üzerinden sunulmaktadır.                                                           | numaralı t           | aşvurunuz kuruma başa | ırıyla iletildi. "Başvuru Liste: | i" sayfasından başvurular | rınızın durumunu |
| Bu işlem toplam 3<br>aşamalıdır. Şu anda 3.                                        | takip edebilirsiniz. |                       |                                  |                           |                  |
| aşamadasınız.                                                                      |                      |                       |                                  |                           |                  |
| 1. Başvuru Türü Seçimi                                                             |                      |                       |                                  |                           |                  |
| 2. Başvuru Formu                                                                   |                      |                       |                                  |                           |                  |
| 3. İşlem Sonucu                                                                    |                      |                       |                                  |                           |                  |
|                                                                                    |                      |                       |                                  |                           |                  |
|                                                                                    |                      |                       |                                  |                           |                  |
|                                                                                    |                      |                       |                                  |                           |                  |
|                                                                                    |                      |                       |                                  |                           |                  |
|                                                                                    |                      |                       |                                  |                           |                  |
|                                                                                    |                      |                       |                                  |                           |                  |
|                                                                                    |                      |                       |                                  |                           |                  |
|                                                                                    |                      |                       |                                  |                           |                  |
|                                                                                    |                      |                       |                                  |                           |                  |
|                                                                                    |                      |                       |                                  |                           |                  |
|                                                                                    |                      |                       |                                  |                           |                  |
|                                                                                    |                      |                       |                                  |                           |                  |

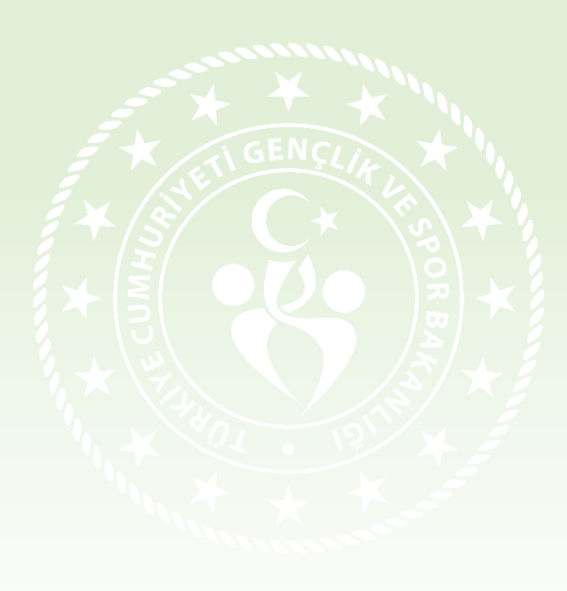